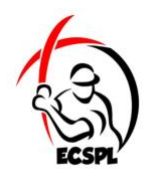

## How do I add a player to your team on the league website?

1. Make sure the person has an account as a user for the league.

Click "Sign Up!" in the top right corner of the screen.

Follow the necessary steps to create a user for the website.

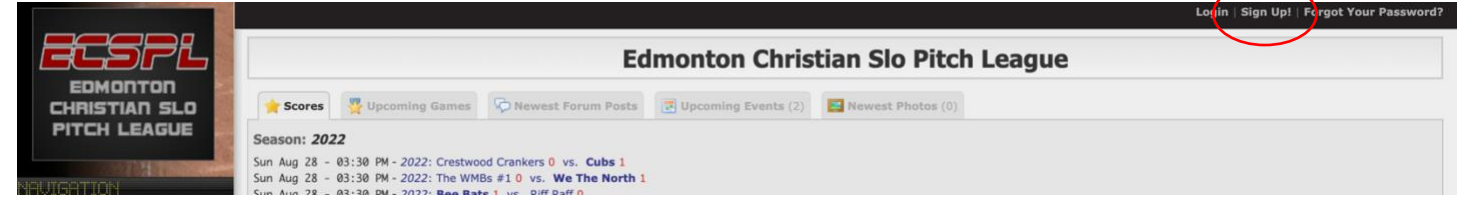

2. Select the "Teams" option from the "Navigation" menu on the left hand side of the screen.

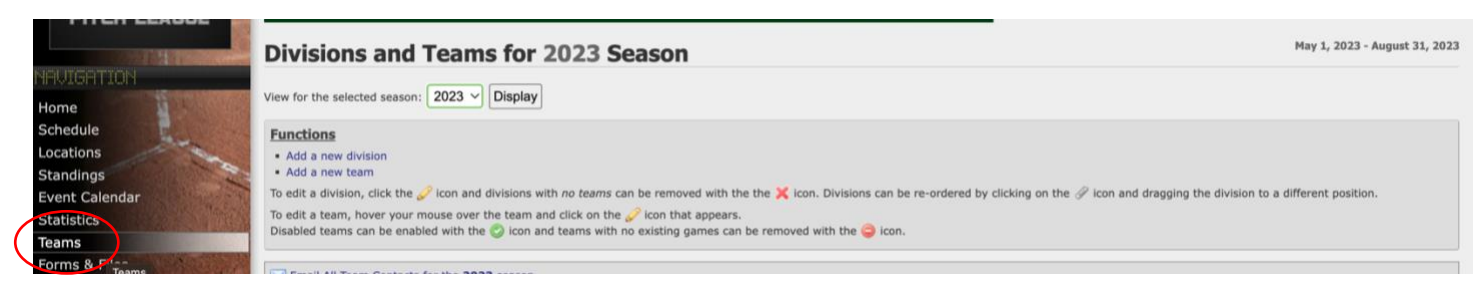

3. Select the respective team you want to be added to if you are the player -OR- If you are the manager you can search for all active users to the league site and add them that way.

For the plater to request click the "here" button.

For the coach to add players themselves use the text search bar and select the player you want and then click "Add Player"

|                                                        |                                                             | Bee Bats                                                         |                                                                     |                                                                              |                       |           | Div A- 2023 |            |              |             |                        |                            |                        |  |
|--------------------------------------------------------|-------------------------------------------------------------|------------------------------------------------------------------|---------------------------------------------------------------------|------------------------------------------------------------------------------|-----------------------|-----------|-------------|------------|--------------|-------------|------------------------|----------------------------|------------------------|--|
| Home<br>Schedule<br>Locations<br>Standings             | No Image                                                    | Jersey Color<br>Contact Name<br>Contact Message<br>Contact Phone | Not Available<br>Matt Brown<br>Send Matt a Message<br>Not Available |                                                                              |                       |           |             |            |              | Мау         | <b>20</b><br>1, 2023 - | <b>23 Sea</b><br>August 31 | <b>ason</b><br>1, 2023 |  |
| Event Calendar<br>Statistics<br>Teams<br>Forms & Files |                                                             | Email Team Me                                                    | mbers                                                               |                                                                              |                       |           |             |            |              |             | 🥜 Edit T               | eam Infor                  | mation                 |  |
| Contacts<br>Forums<br>Image Gallery<br>POWERED BY      | Search for existing players a<br>You can remove a player by | ilicking the 🤱 icon                                              | beside a players name. Only players that                            | In the text field. Once four<br>t have not played any gam<br>alid User Found | nd, press the Add Pla | yer butto | n to add t  | he selecti | ed player to | the roster. |                        |                            |                        |  |
| PEdZORR<br>+LEAGUES+                                   | Are you a player who want                                   | s to play on this team                                           | m but aren't yet on the roste? Click her<br>Name                    | re to request to add yourse                                                  | elf to this team.     | н         | Avg         | RBI        | R 1          | 8 28        | 38                     | HR                         | к                      |  |
|                                                        |                                                             |                                                                  |                                                                     | Team Roster is Empty                                                         |                       |           |             |            |              |             |                        |                            |                        |  |

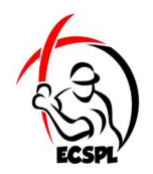

4. If a player asks to be added to the team the coach will see a yellow bar in the roster area and will need to approve the adding of the player

For the coach simply click the "Approve" button and the player will be added to the roster on the website.

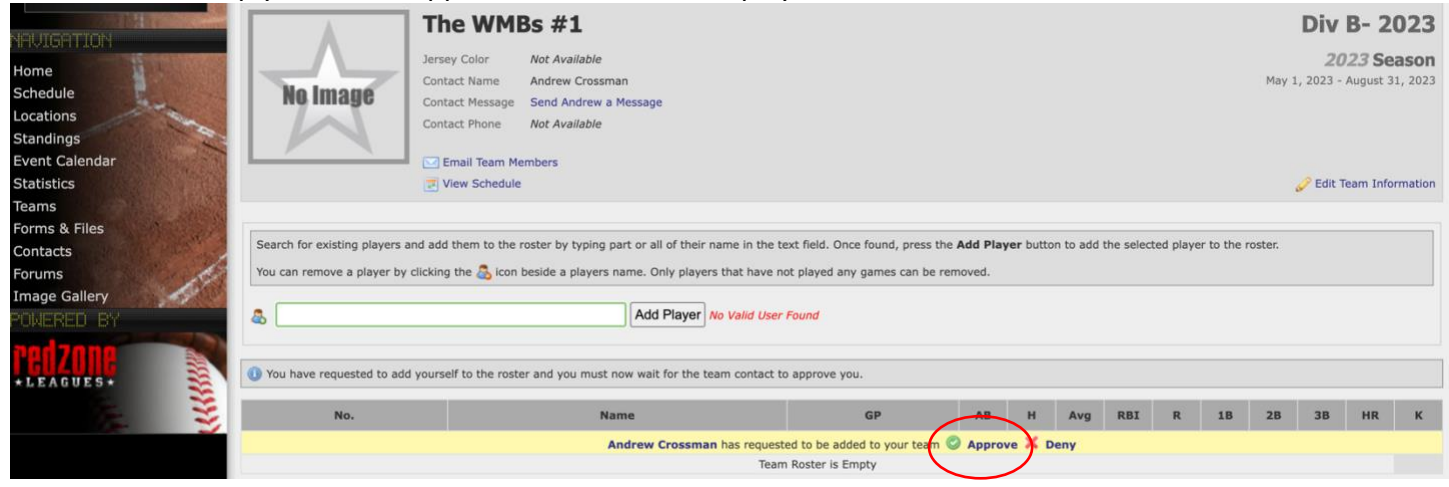